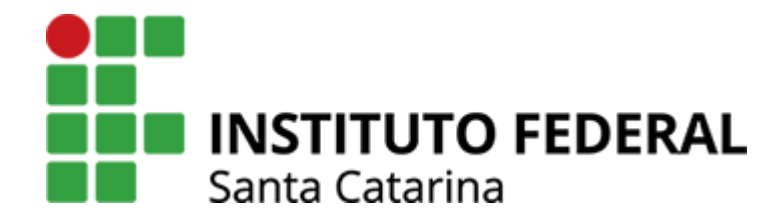

#### Backup e sincronização de contatos

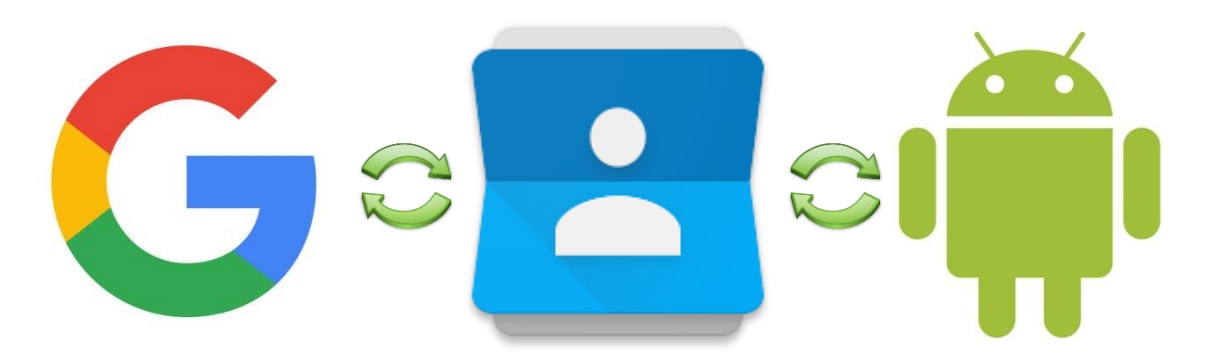

**Yussef Parcianello** 

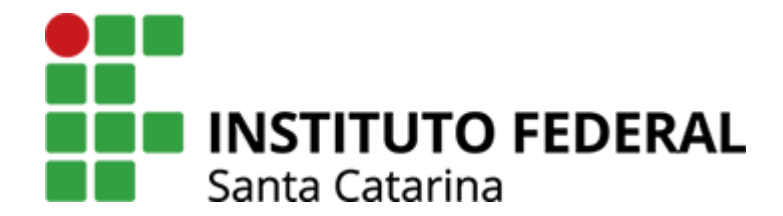

# Ativando a sincronização dos contatos da conta Google

#### Na tela inicial do smartphone...

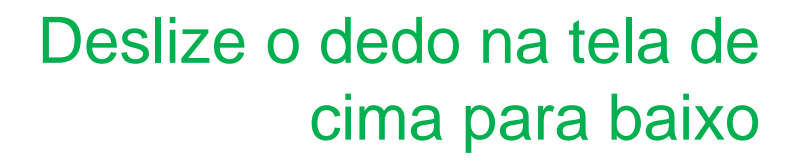

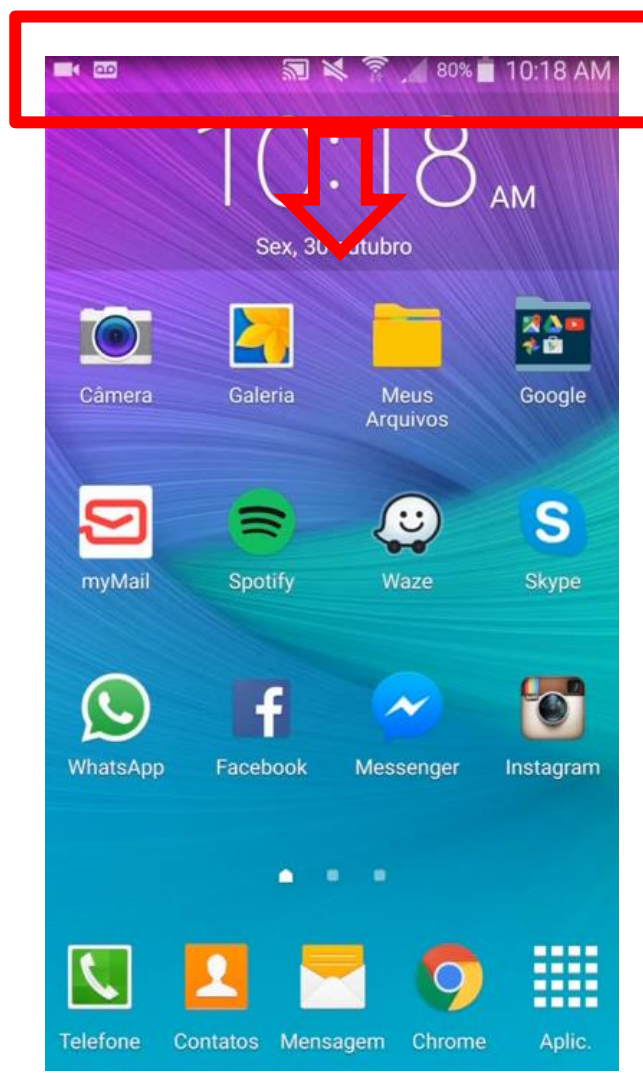

#### Na tela inicial do smartphone...

## Abra o menu de configurações rápidas

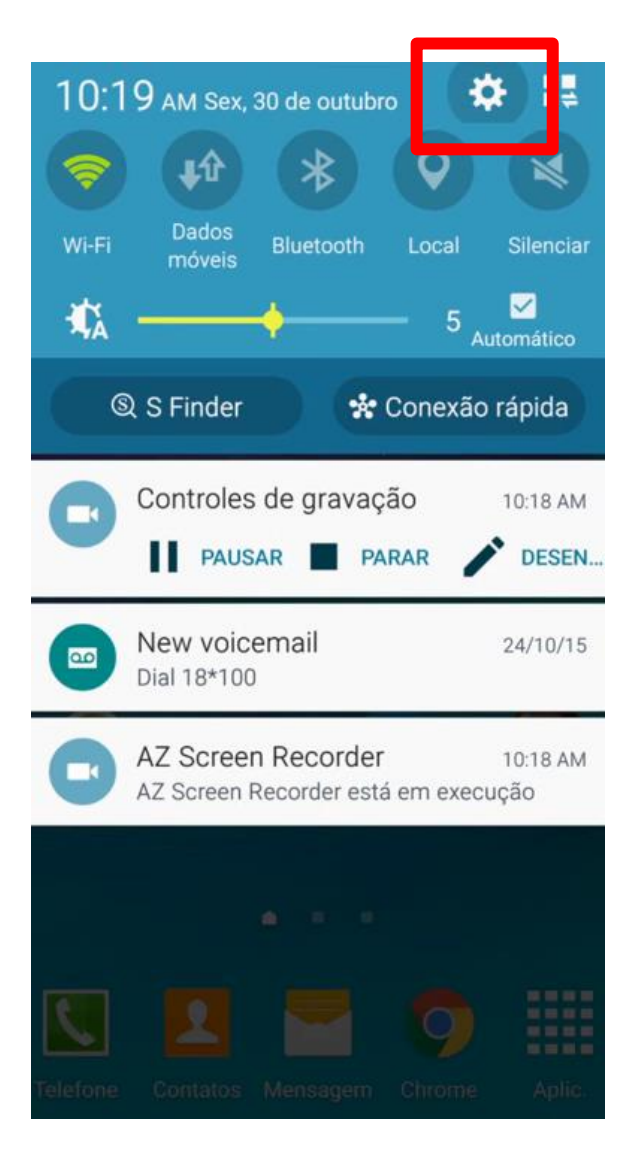

### Na tela de configurações...

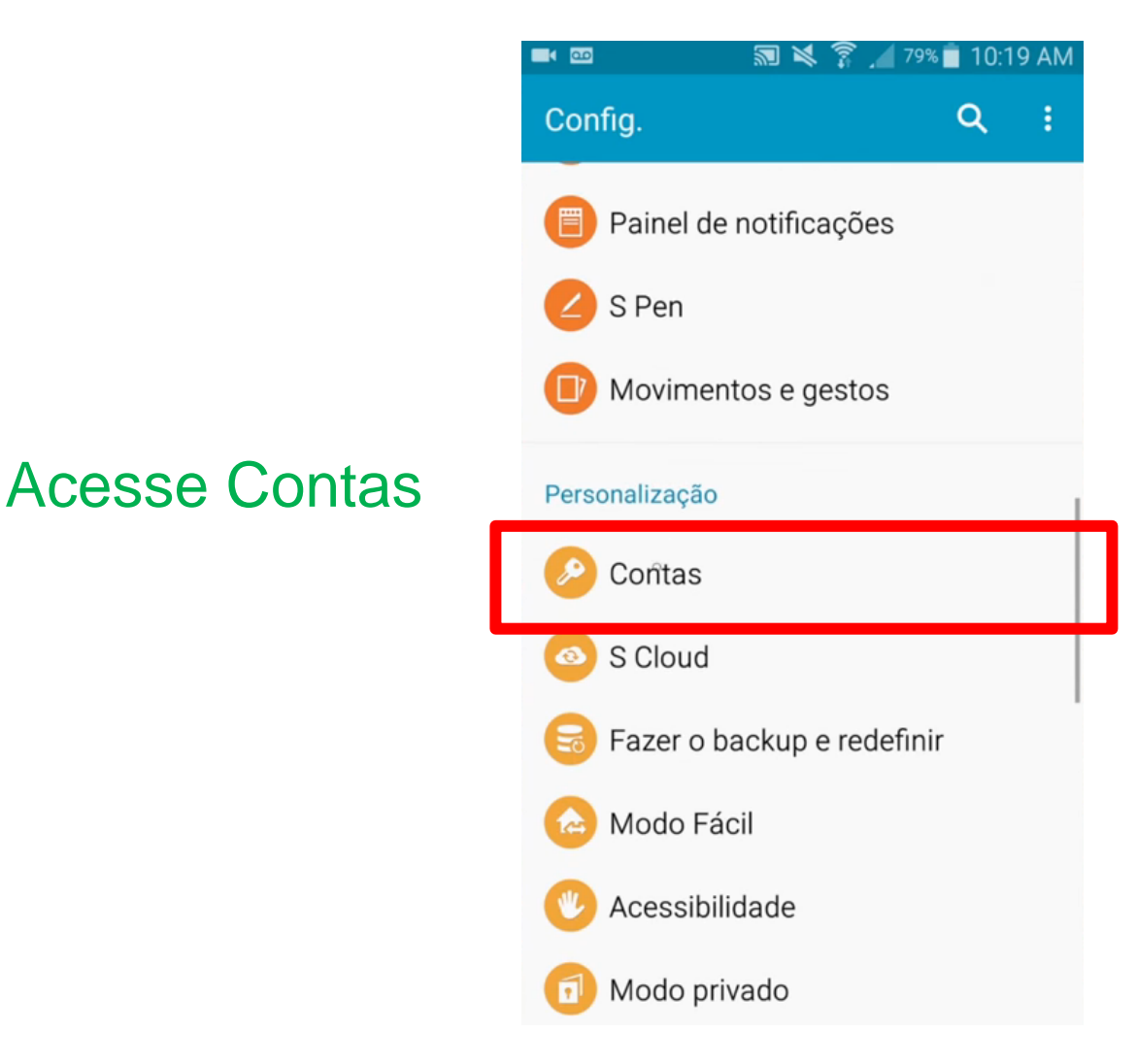

### Em contas...

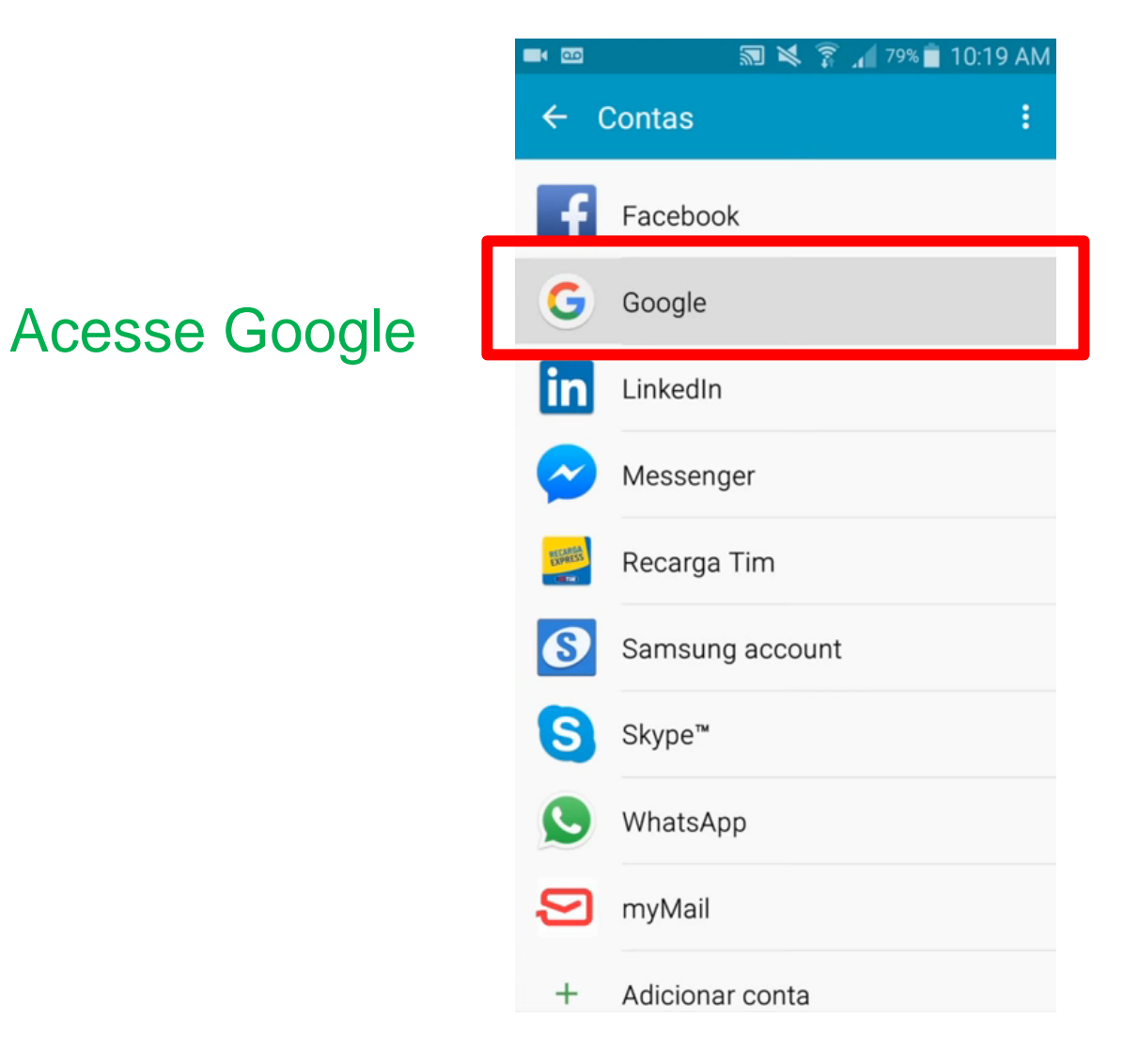

### Em Contas Google...

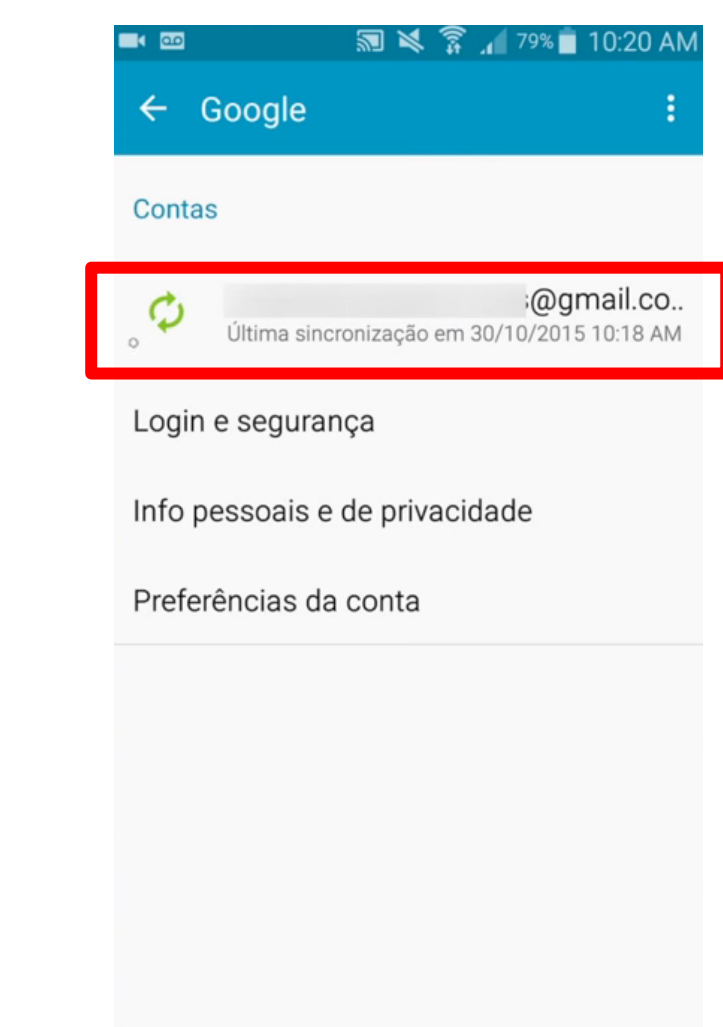

#### Toque na sua conta

#### Finalmente....

#### Certifique-se que a opção "Sincronizar Contatos" está selecionada

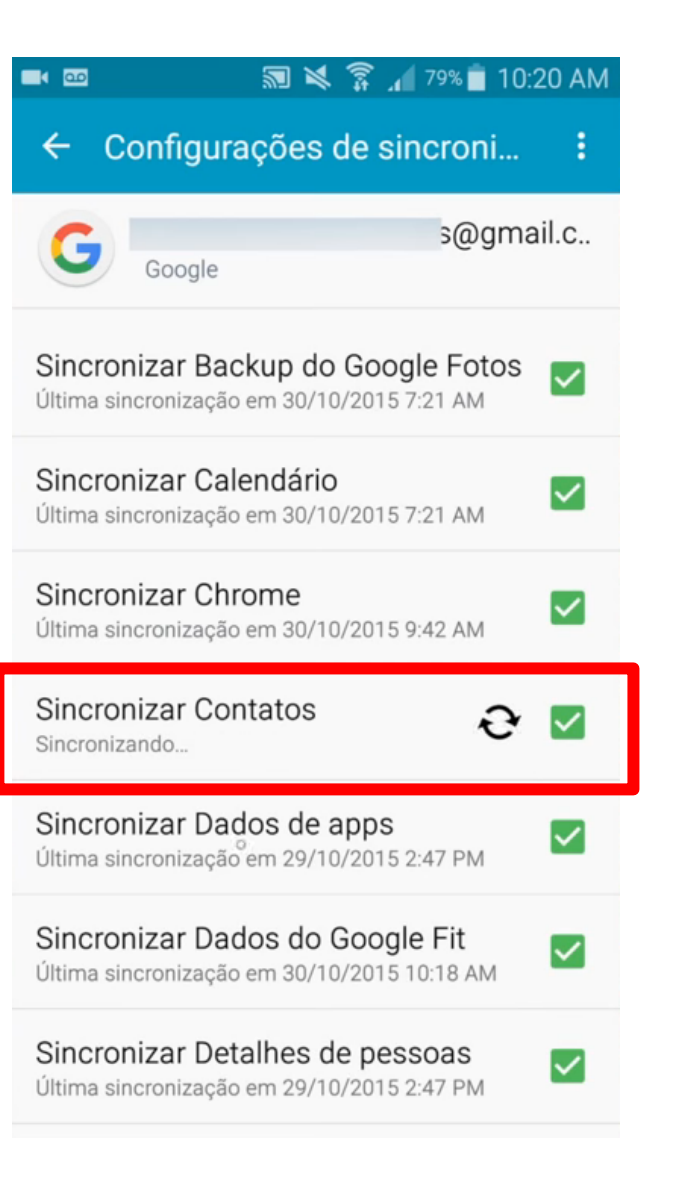

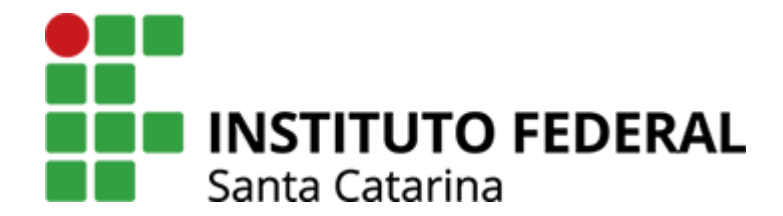

# Sincronizando contatos do celular com a conta Google

#### Na tela inicial...

#### Acesse Contatos

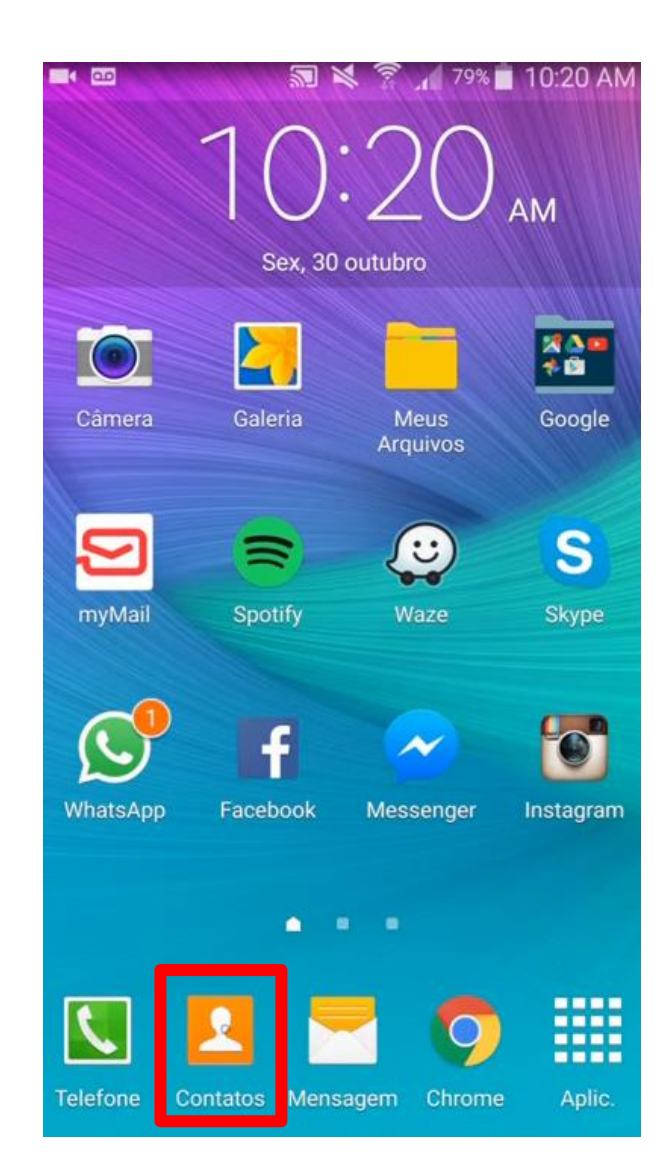

#### Samsung Em contatos... Selecionar Mover contatos do dispositivo para Discagem rápida 79% 10:20 AM **1** 12 E 2 Associar contatos Teclado **Q** Pesquisar + 2 Configurações Ailson ITEP A B C D E F G H J K L Acesse o Ajuda Ailton de Souza Leite ícone indicado Outros Contatos para exibição Alan Importar/Exportar

Contas

Configurações

### Em outros...

#### Acesse o ícone indicado

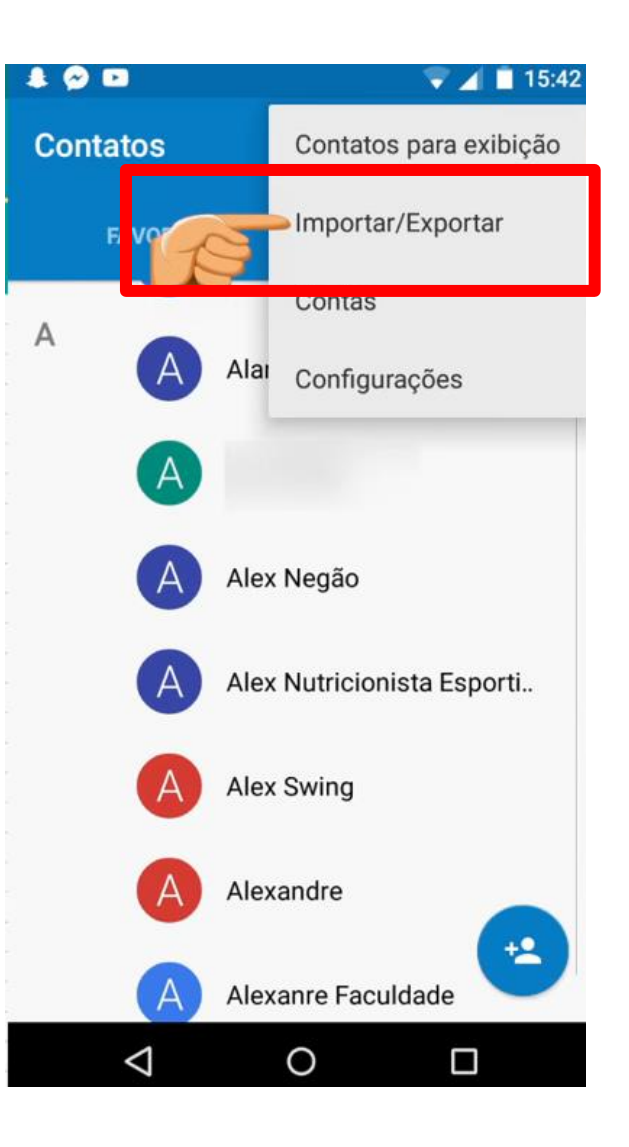

### No Samsung...

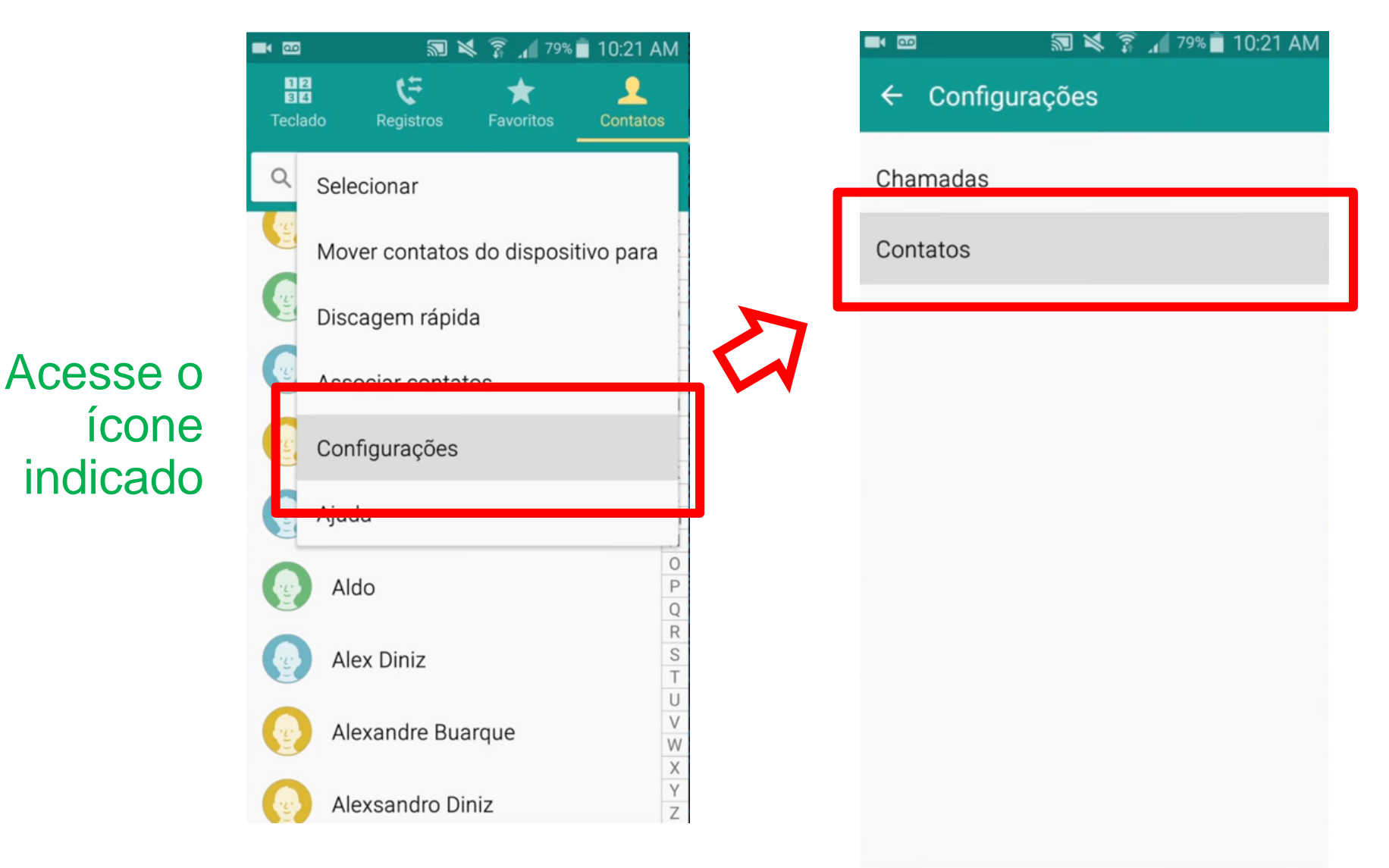

### Então...

indicado

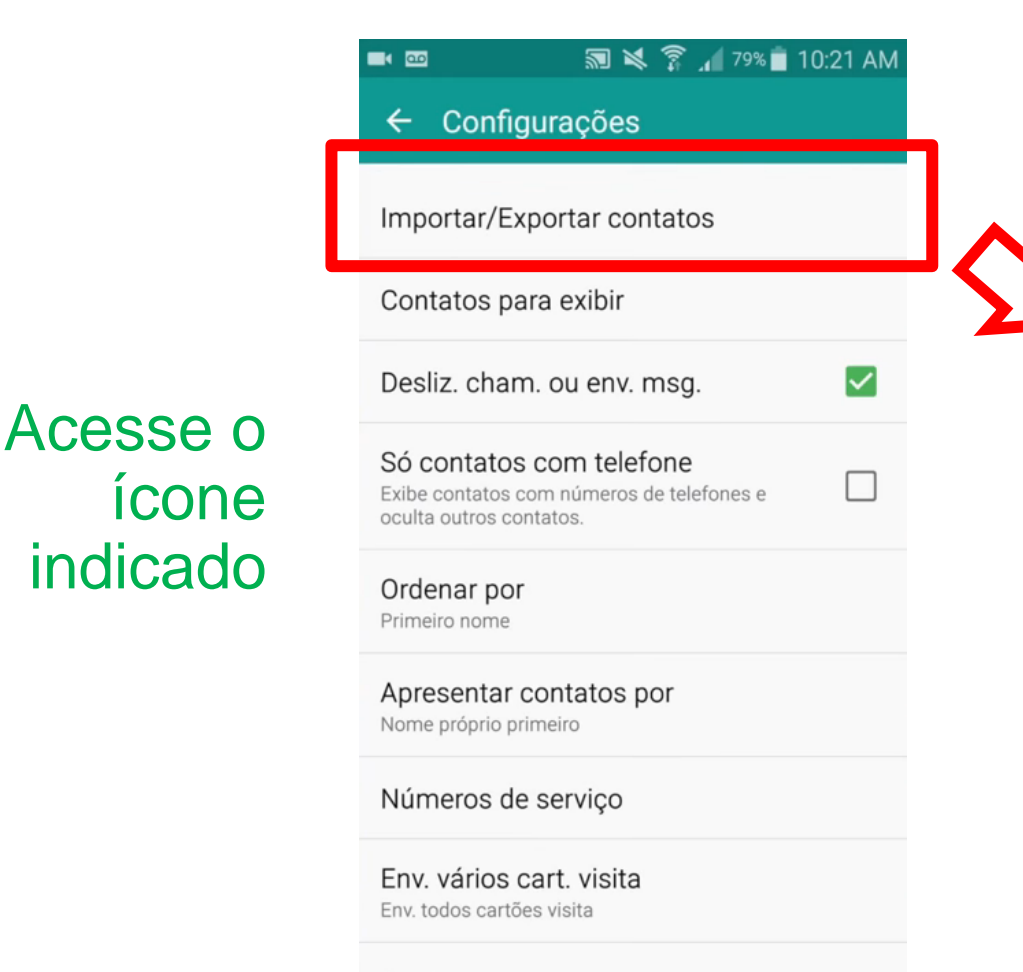

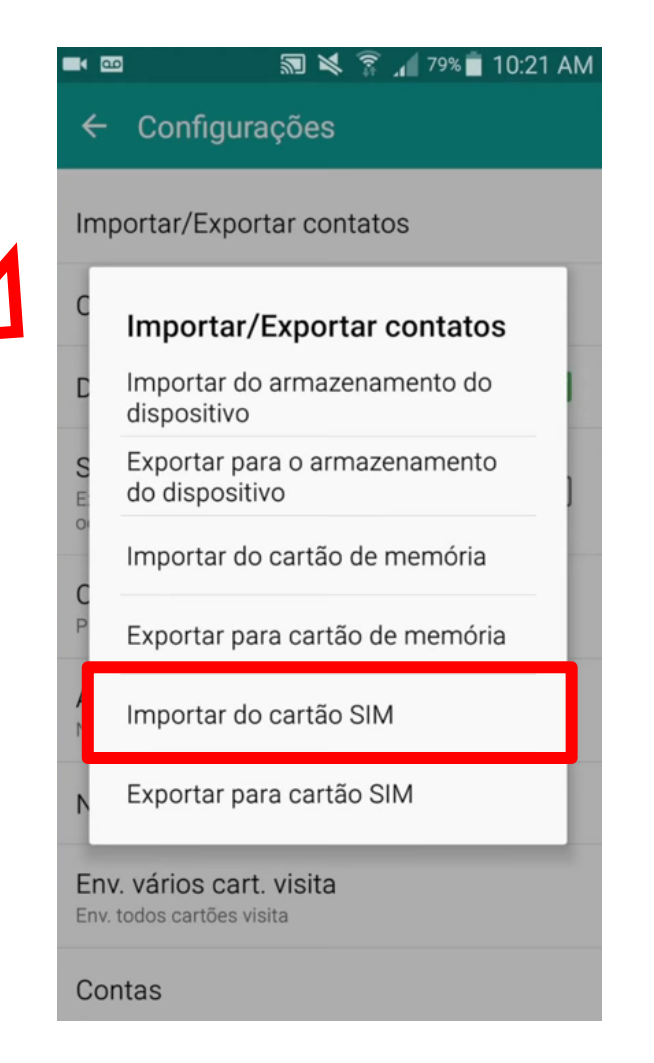

#### Contas

#### Finalmente...

| <b>a</b>                                           | 🔊 💐 穿 📶 79% 💼 10:21 AM                                                                       |  |  |
|----------------------------------------------------|----------------------------------------------------------------------------------------------|--|--|
| ← Co                                               | onfigurações                                                                                 |  |  |
| Importar/Exportar contatos                         |                                                                                              |  |  |
| Contatos para exibir                               |                                                                                              |  |  |
| C<br>S                                             | lvar contatos no                                                                             |  |  |
| E                                                  | Dispositivo                                                                                  |  |  |
| 0                                                  |                                                                                              |  |  |
| C G                                                | Google<br>@gmail.com                                                                         |  |  |
| C G<br>P S                                         | Google<br>@gmail.com<br>Samsung account<br>;@gmail.com                                       |  |  |
| C G<br>P A<br>N<br>Número                          | Google<br>@gmail.com<br>Samsung account<br>s@gmail.com                                       |  |  |
| C<br>P<br>A<br>N<br>Número<br>Env. vál<br>Env. vál | Google<br>@gmail.com<br>Samsung account<br>s@gmail.com<br>os de serviço<br>rios cart. visita |  |  |

| 🛚 📼 🛛 🔊 💐 🍞 📶 79% 🛢 10:22 AM |             | 🌲 🔗 🖬 🗖 👘 👘 15:42           |
|------------------------------|-------------|-----------------------------|
| ☑ 3 selecionado(s)           | ок          | ← Contatos pa Importar tudo |
| Q Pesquisar                  |             | Vania/M                     |
| J                            | A<br>B<br>C | Jasmim;Debor/M              |
| 🗹 🥎 João                     | D<br>E<br>F | Trombeta/M                  |
|                              | H<br>H<br>J | 2;Trombeta/M                |
|                              | K<br>L<br>M | Bristoch/M                  |
|                              | 0<br>P<br>Q | Medeiro;Marc/M              |
|                              | R<br>S<br>T | Mãe/M                       |
|                              | V<br>W<br>X | Brother;J/M                 |
|                              | YZ          |                             |

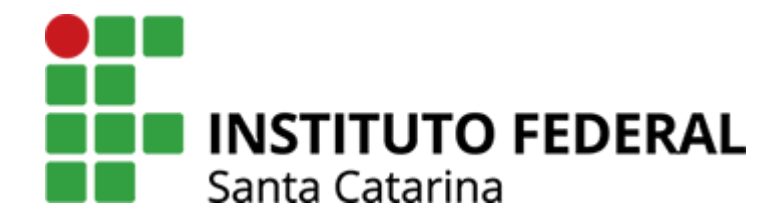

#### Verificando quando houve a última sincronização

#### Na tela inicial do smartphone...

## Abra o menu de configurações rápidas

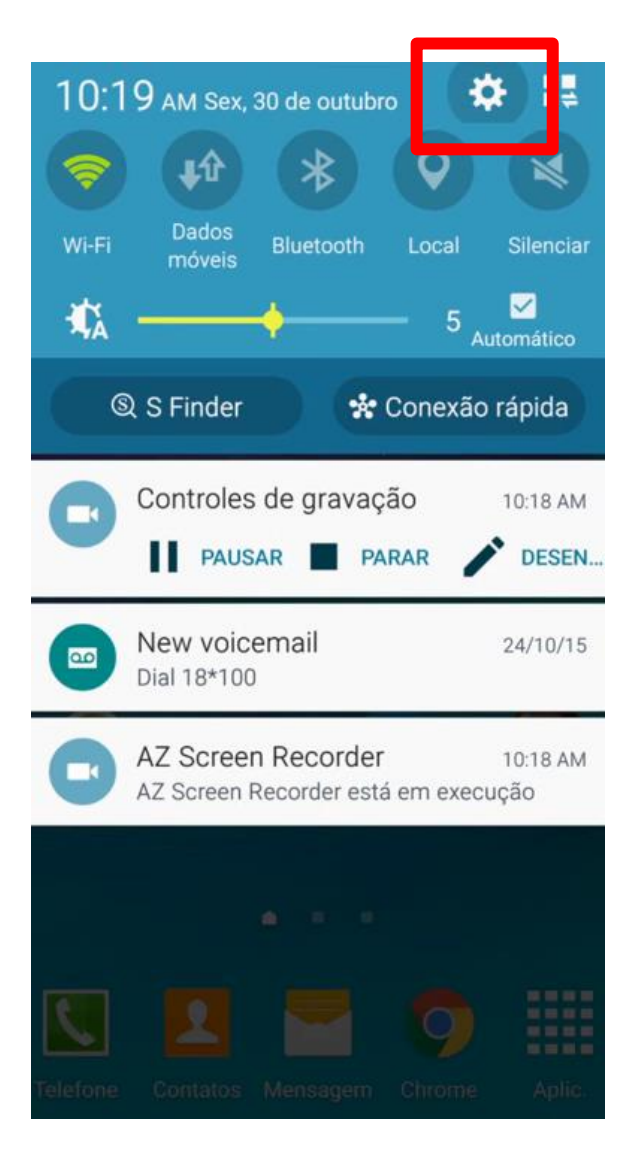

### Na tela de configurações...

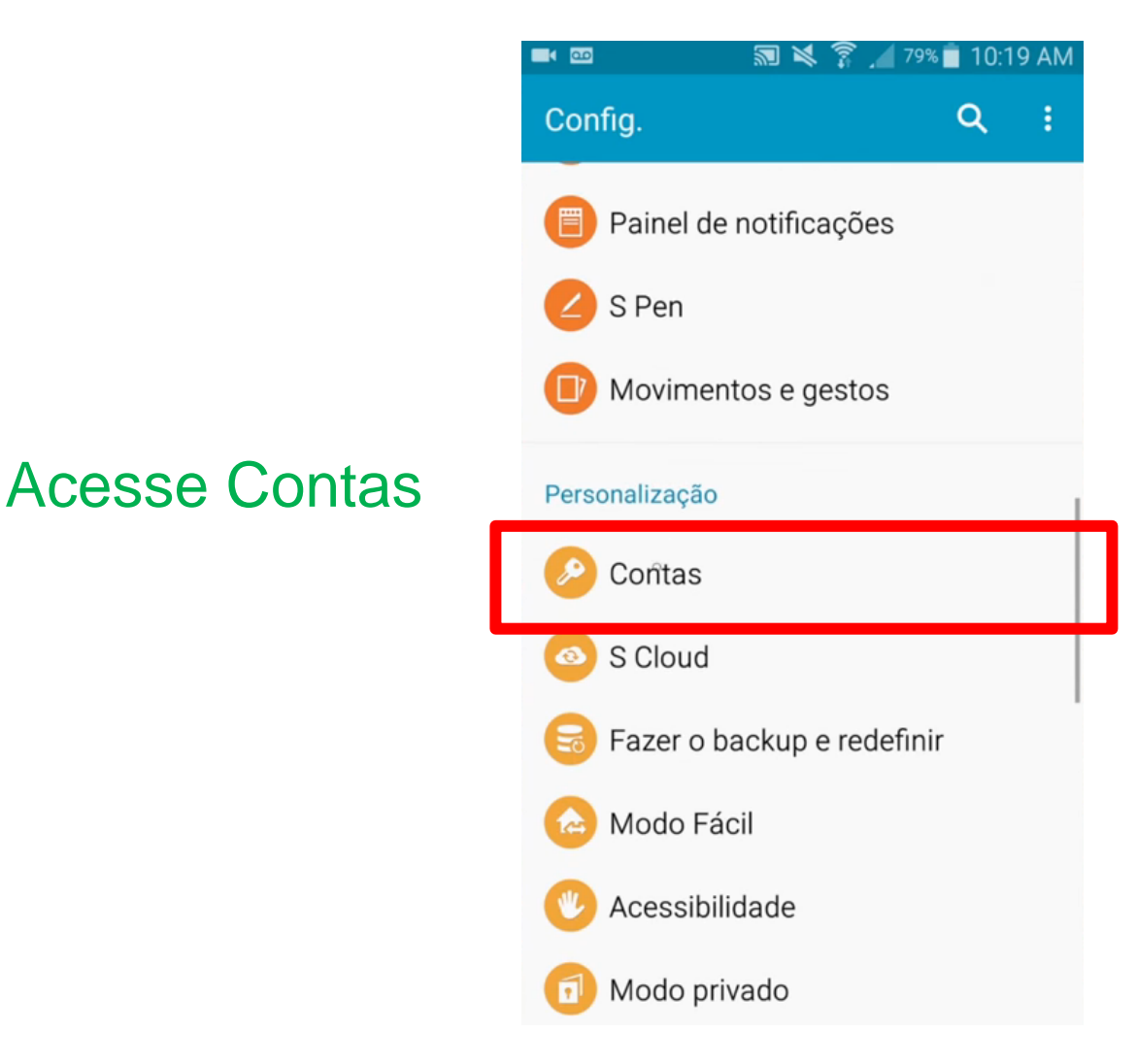

### Em contas...

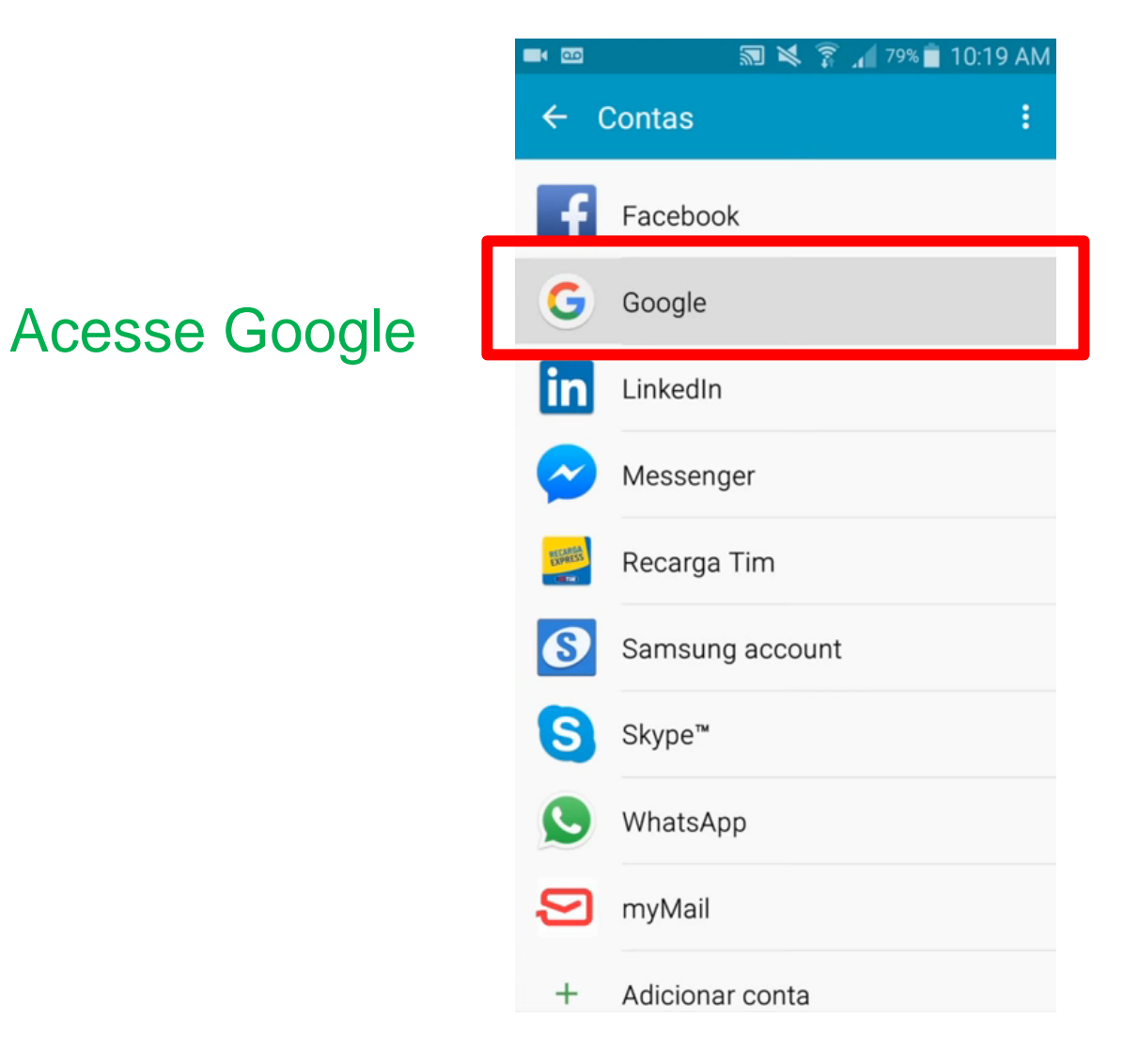

### Em Contas Google...

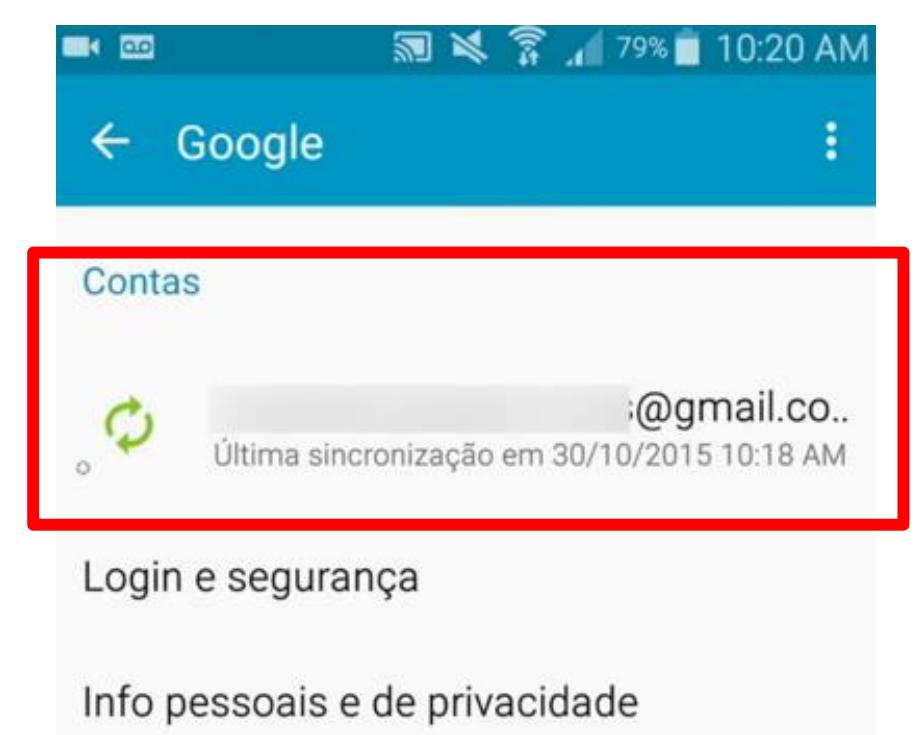

Leia a mensagem logo abaixo da sua conta Google

Preferências da conta

#### Para forçar a sincronização...

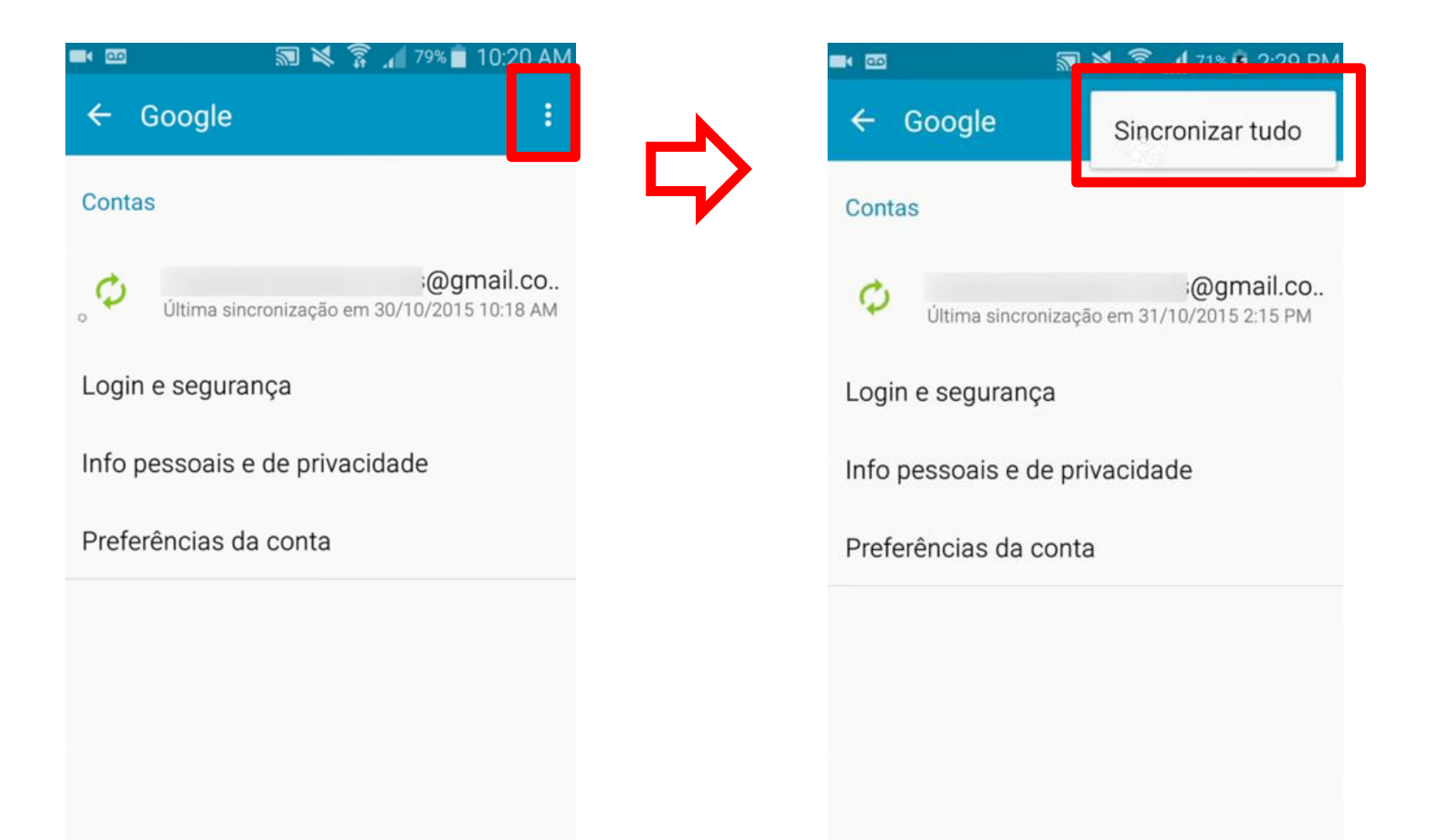

#### Sincronização em andamento...

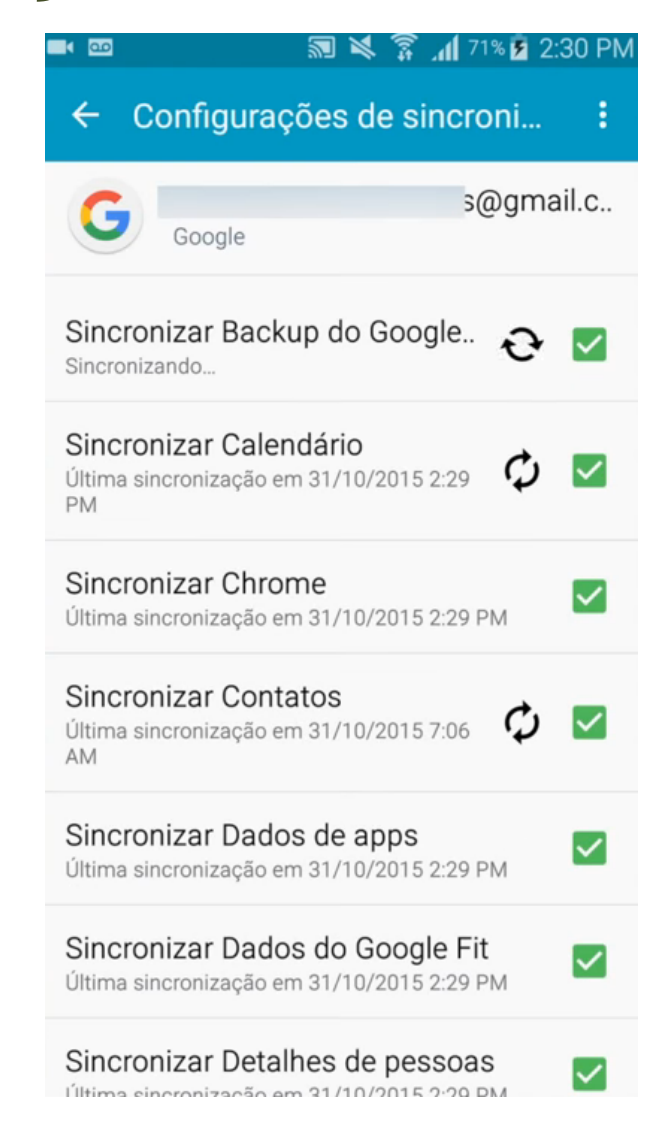

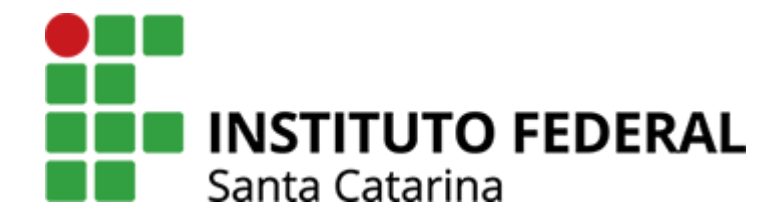

#### Verificando o resultado

da sincronização

### No seu Gmail...

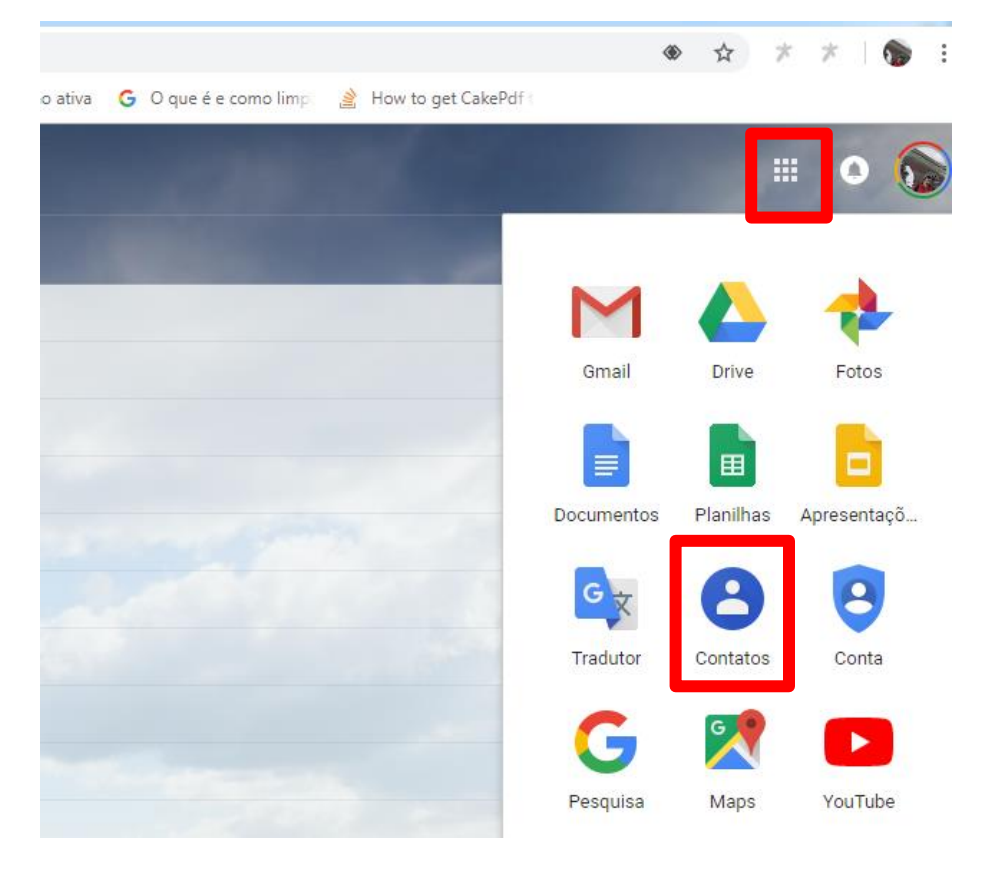

Acesse a aplicação "Contatos" e verifique se estão lá todos os seus contatos

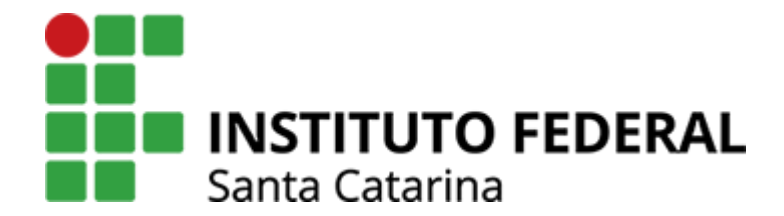

Obrigado!